## 請求書・領収書発行の操作方法

ログイン後、「請求書・領収書出力」をクリックしてください。

| □ 請求書·領収書出力 × +                                                                                                    |    |          |    |     |     |            |         |
|----------------------------------------------------------------------------------------------------|----|----------|----|-----|-----|------------|---------|
| ▲ セキュリティ保護なし   192.168.0.223/okuda/aspx/G4011MemberDocumentsOutput.aspx     ②                                                                                                    | A  | <u>م</u> | ?  | 8   | 3   | C)D        | €≡      |
|                                                                                                    | 43 | うこそ      | 株式 | 会社会 | 会社名 | テスト<br>グアウ | さん<br>ト |
| 連合会トッブベージ 技能講習・特別教育 案内 申込一覧 登録情報変更<br>請求書・領収書出力                                                                                                    |    |          |    |     |     |            |         |
| 請求書・領収書出力                                                                                                    |    |          |    |     |     |            |         |
| 1. 発行区分を選択してください。<br>2. 開始日は選択せずに検索ボタンを押せます。その場合、申込いただいた内容が表示されます。<br>3. 検索結果一覧から必要な講習会名の左端の口にチェックをして選択してください。<br>4. 宛名の確認、敬称の選択後、出力ボタンを押してください。宛名は任意の名称に変更できます。<br>※領収書の再発行(再出力)はできません。領収書番号が表示されているものは発行済みです。 |    |          |    |     |     |            |         |
| 検索                                                                                                    |    |          |    |     |     |            |         |
| 発行区分          開始日     …     ~     …                                                                                                    |    |          |    |     |     |            |         |
|                                                                                                    |    |          | 検索 |     | 中止  |            |         |

1. 発行区分:請求書か領収書を選択してください。

| ☐ 請求書·領収書出力 x +                                                                                                    |   |     |    |     |     |      |    |
|----------------------------------------------------------------------------------------------------|---|-----|----|-----|-----|------|----|
| ▲ セキュリティ保護なし   192.168.0.223/okuda/aspx/G4011MemberDocumentsOutput.aspx                                                                                                    |   | Aø  | ŵ  | 8   | ¢   | CD   | €≣ |
| 一般社団法人 三重労働基準協会連合会                                                                                                    | ደ | Эс· | そ株 | 式会社 | 会社名 | テスト  | さん |
| 請求書・領収書出力                                                                                                    |   |     |    |     | C   | リグアウ | ⊦  |
|                                                                                                    |   |     |    |     |     |      |    |
| 請求書・領収書出力                                                                                                    |   |     |    |     |     |      |    |
| 1. 発行区分を選択してください。<br>2. 開始日は選択せずに検索ボタンを押せます。その場合、申込いただいた内容が表示されます。<br>3. 検索結果一覧から必要な講習会名の左端の口にチェックをして選択してください。<br>4. 宛名の確認、敬称の選択後、出力ボタンを押してください。宛名は任意の名称に変更できます。<br>※領収書の再発行(再出力)はできません。領収書番号が表示されているものは発行済みです。 |   |     |    |     |     |      |    |
|                                                                                                    |   |     |    |     |     |      |    |
| <ul><li>発行区分</li><li>●請求書</li><li>○領収書</li><li>開始日</li><li>…</li></ul>                                                                                                    |   |     |    |     |     |      |    |
|                                                                                                    |   |     | 検索 |     | 中止  |      |    |

2. 開始日を選択せずに検索ボタンを押した場合、申込いただいた内容が表示されます。

| モケロング       | ○請求書 ●領収書     |         |         |         |            |          |    |          |
|-------------|---------------|---------|---------|---------|------------|----------|----|----------|
| 乳始日         | 2023/11/20 ~  |         | ••••    |         |            |          |    |          |
|             |               |         |         |         |            | 検索       | 2  | 中止       |
| 検索結果一覧      |               |         |         |         |            |          |    |          |
| 検索結果(6件)※   | 最新の情報を表示させる場合 | は、検索ボタン | を押下してくた | ごさい。    |            |          |    |          |
| 講習会名        |               |         |         | 第何回     | 開始日        | 受講料計     | 人数 | 領収書番号    |
| 🗆 98:講習会    | 1_修了証講習会名     |         |         | 1000-10 | 2023/11/20 | ¥121,308 | 12 | 12300256 |
| 🗌 98:講習会    | 1_修了証講習会名     |         |         | 1000-10 | 2023/11/20 | ¥10,103  | 1  | 12399990 |
| □ 98:講習会    | 修了証講習会名       |         |         | 1000-10 | 2023/11/20 | ¥20,215  | 2  | 12399991 |
| □ 98:講習会    | 修了証講習会名       |         |         | 1000-10 | 2023/11/20 | ¥10,112  | 1  | 12399992 |
| □ 98:講習会    | <br>  修了証講習会名 |         |         | 1000-10 | 2023/11/20 | ¥20,233  | 2  | 12399993 |
| □ 11 • AAA  |               |         |         | 1-1     | 2023/11/29 | ¥20,001  | 2  | 12300248 |
| U III • 888 |               |         |         |         |            |          |    |          |

3. 検索結果一覧から必要な講習会名の左端の□にチェックをして選択してください。

| 構習会名                           |       | 第何回     | 開始日        | 受講料計     | 人数 | 領収書番号    |
|--------------------------------|-------|---------|------------|----------|----|----------|
| □ <mark>\$</mark> 8:講習会1_修了証講習 | 会名    | 1000-10 | 2023/11/20 | ¥121,308 | 12 | 12300256 |
| 🗆 <mark>8</mark> :講習会1_修了証講習   | 会名    | 1000-10 | 2023/11/20 | ¥10,103  | 1  | 12399990 |
| 🗆 😵 : 講習会1_修了証講習               | 会名    | 1000-10 | 2023/11/20 | ¥20,215  | 2  | 12399991 |
| 🗆 😵 : 講習会1_修了証講習               | 会名    | 1000-10 | 2023/11/20 | ¥10,112  | 1  | 12399992 |
| 🗆 😵 : 講習会1_修了証講習               | 会名    | 1000-10 | 2023/11/20 | ¥20,233  | 2  | 12399993 |
| 🗆 📋 : AAA                      |       | 1-1     | 2023/11/29 | ¥20,001  | 2  | 12300248 |
|                                |       |         |            |          |    |          |
| 四名 株式会社会                       | 社名テスト |         |            |          |    |          |
| 牧称 御中 🖌                        |       |         |            |          |    |          |

4. 宛名を確認し、敬称の選択後、出力ボタンを押してください。

|                              | 第何回     | 開始日        | 受講料計     | 人数 | 領収書番号    |
|------------------------------|---------|------------|----------|----|----------|
| 」 98:講習会1_修了証講習会名            | 1000-10 | 2023711720 | ¥121,308 | 12 | 12300256 |
| □ 98:講習会1_修了証講習会名            | 1000-10 | 2023/11/20 | ¥10,103  | 1  | 12399990 |
| □ 98:講習会1_修了証講習会名            | 1000-10 | 2023/11/20 | ¥20,215  | 2  | 12399991 |
| □ 98:講習会1_修了証講習会名            | 1000-10 | 2023/11/20 | ¥10,112  | 1  | 12399992 |
| □ 98:講習会1_修了証講習会名            | 1000-10 | 2023/11/20 | ¥20,233  | 2  | 12399993 |
| 11: AAA                      | 1-1     | 2023/11/29 | ¥20,001  | 2  | 12300248 |
| 回名 (株式会社会社名テスト)<br>放称 (御中 ▼) |         |            |          |    |          |

- 宛名:登録名が表示されます。変更したい場合は直接入力により変更が可能ですが、お申込みの個人名 または所属事業場名に限ります。
- 敬称:プルダウンで「御中」または「様」から選択が可能です。

5. 出力ボタンを押すと、ZIP ファイルが作成され、ダウンロード可能となります。 その ZIP ファイルを開くと、請求書(または領収書)の PDF ファイルが開きます。 「講習名」、「数量」、「単価」、「金額(数量×単価)」、「合計」、「うち消費税額(税率10%)」等の 内容をご確認いただき、印刷や保存が可能です。

なお、単価は、<u>三重県内地区協会(※下記7協会)</u>の会員様は会員価格、それ以外の方は一般価格が 表示されます。

- 桑名労働基準協会
- 一般社団法人 四日市労働基準協会
- 津労働基準協会
- 松阪労働基準協会
- 伊勢労働基準協会
- 伊賀労働基準協会
- 熊野尾鷲労働基準協会

また、入金期日は、申込時に入力(または記入)された入金予定日が表示されます。 内容が異なる場合は、当連合会までお問い合わせください。(TEL:059-227-1051)

|                                                                                                    |         |    |        |        | 作成日: 2023/12/26<br>ページ: 1 / 1 |  |  |  |  |
|----------------------------------------------------------------------------------------------------|---------|----|--------|--------|-------------------------------|--|--|--|--|
| 書                                                                                                    | 求       | 書  |        |        |                               |  |  |  |  |
| 三重労働基準協会連合会(仮) 御中                                                                                                    |         |    |        |        |                               |  |  |  |  |
| <ul> <li>下記の通り御請求申し上げます</li> <li>〒 514-0028 津市東丸之内33-1津フェニックスビル7階</li> <li>一般社団法人三重労働基準協会連合会</li> <li>会長 杉 浦 雅 和</li> <li>TEL 059-227-1051</li> <li>登録番号 T9190005009927</li> </ul> |         |    |        |        |                               |  |  |  |  |
| 内容 (講習会名)                                                                                                    | 数量      | 単位 | 単価     | 金額     | 備考                            |  |  |  |  |
| 1/23~24 安全管理者選任時研修 受講費<br>用(免除なし)                                                                                                    | 1       | 名  | 11,000 | 11,000 |                               |  |  |  |  |
| テキスト                                                                                                    | 1       | Ħ  | 650    | 650    |                               |  |  |  |  |
| 2/27~28 化学物質管理責任者講習(製造<br>) 受講費用(免除なし)                                                                                                    | 1       | 名  | 26,400 | 26,400 |                               |  |  |  |  |
| テキスト                                                                                                    | 1       | ₩  | 980    | 980    |                               |  |  |  |  |
|                                                                                                    | 合計      |    |        |        |                               |  |  |  |  |
|                                                                                                    | (税率10%) |    | 3,548  |        |                               |  |  |  |  |
| 振込先:百五銀行 津駅前支店 普通預金 口座番号 199083<br>一般社団法人三重労働基準協会連合会 代表理事 杉浦雅和<br>恐れ入りますが、振込手数料は貴社にてご負担ください。                                                                                       |         |    |        |        |                               |  |  |  |  |
| 入金期日: 2023年12月29日                                                                                                    |         |    |        |        |                               |  |  |  |  |

(出力イメージ図の一例)